2015/04/01

三橋利晴(岡山大学),山本英二(岡山理科大学)

## Epi Info 7 日本語化の方法

Epi Info 7 には Setup 版と Zip 版がありますが、どちらでも日本語化の方法は同じです。ここで使っている画面は、Ver. 7.1.5 Zip 版です。

Epi Info 日本語版 HP: <u>http://zeus.mis.ous.ac.jp/EpiInfo/epiinfoj.html</u>から Epi Info 7 日本語版パッ チ(2015/04/01・332KB) jpatchEpi715.zip をダウンロードし、ダブルクリックして解凍するとデスクト ップにフォルダ jpatchEpi715 が作成され、その中にフォルダ EXAMPLES とファイル

**JapaneseEpi7150401.mdb** が格納されています。すでに作成済みの Ep Info 7.1.5 のフォルダ Epi Info 7 内に,フォルダ EXAMPLES とファイル **JapaneseEpi7150401.mdb** を移動してください。使用済み のフォルダ jpatchEpi715 は消去しておきましょう。

手順1. Epi Info 7 を起動し、のメインメニューを表示します。

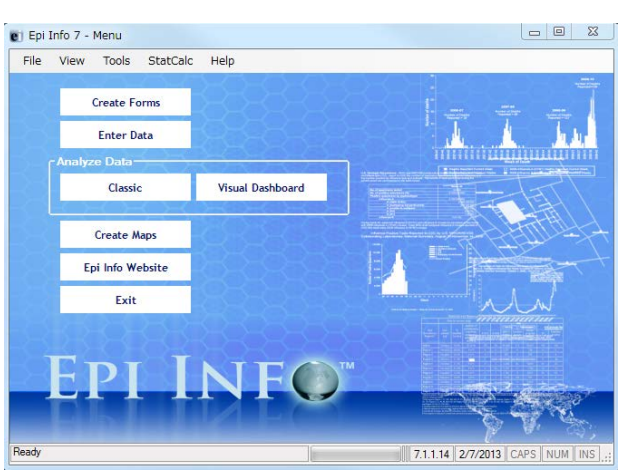

**手順2.** メニューの【Tools】から【Options】を選択して下さい(①)。Options ダイアログが開きます。

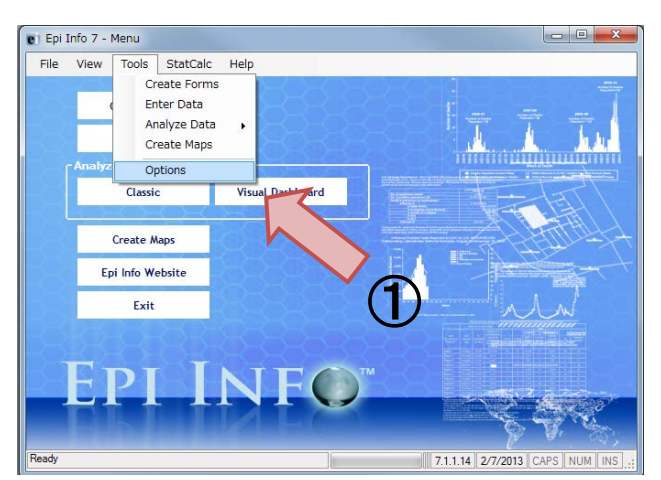

**手順3**. Options のダイアログで、【Language】タブをクリックし(②)、【Inport Translation】を クリックして下さい(③)。Import Language Database ダイアログが開きます。

| 2 | Options  General Language Analysis Plug-Ins Date¥Time Web Survey  The following list only contains languages that are currently installed. New language definitions may be imported or created using the options below. Languages:  English (default)  Create Translation File Import Translations Remove | 3 |
|---|----------------------------------------------------------------------------------------------------|---|
|   | Restore Defaults OK Cancel Apply Help                                                                                                    |   |

**手順4**. Import Language Database ダイアログで【Japanese (Japan)】を選択し(④)、【Connect to Data Source】をクリックします(⑤)。すると、Open Microsoft Access File ダイアログが開きます。

|   | Import Language Database                                                                                                    |
|---|----------------------------------------------------------------------------------------------------|
| 4 | Please choose the language or culture to import from the following list:<br>Japanese (Japan)<br>Data Source<br>(none)<br>Connect to Data Source<br>Data Source Explorer<br>5 |
|   | OK Cancel                                                                                                    |
|   |                                                                                                    |

**手順5**. Open Microsot Access File ダイアログの ボタンをクリック(⑥)し、予めダウンロードしていた JapaneseEpi7150401.mdb を選択し、OK をクリックして下さい(⑦)。すると、Import Language Database ダイアログに戻ります。

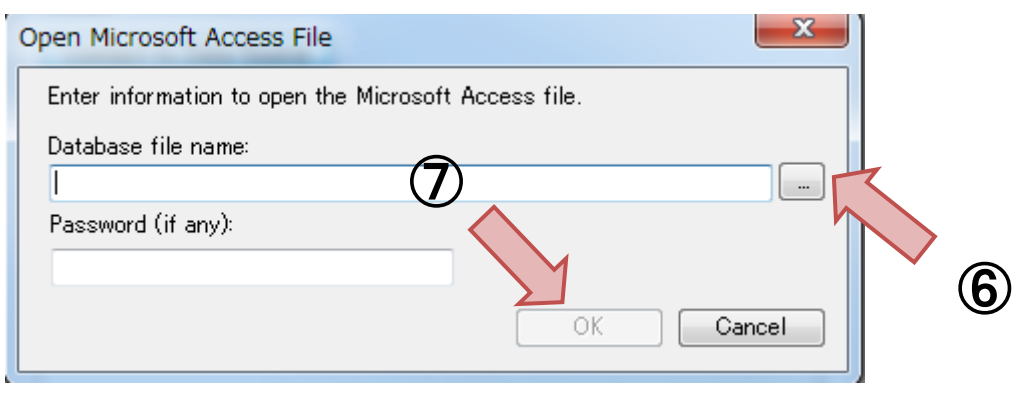

**手順6**. Import Language Database ダイアログの下部(Data Source Explorer 部分)に

【CulturalResorces】という文字列が表示されています。それを選択し(⑧)、OK をクリックして下 さい(⑨)。クリックするとデータベースの読込みが始まります。読込みが終了すると、Options ダイア ログに戻ります。

| Please choose the language or culture to import from the following list:<br>Japanese (Japan)<br>Data Source<br>Provider=Microsoft.JetOLEDB.4.0;Data Source="D.¥Doc<br>Connect to Data Source<br>Data Source Explorer<br>CulturalResources<br>OK Cancel | Import Language Database                                                 |  |  |  |  |  |
|----------------------------------------------------------------------------------------------------|--------------------------------------------------------------------------|--|--|--|--|--|
| Japanese (Japan) Data Source Provider=Microsoft.JetOLEDB.4.0;Data Source="D.*Doc restMy Dropbox Connect to Data Source Data Source Explorer CulturalResources OK Cancel                                                                                | Please choose the language or culture to import from the following list: |  |  |  |  |  |
| Data Source Provider=Microsoft.Jet.OLEDB.4.0;Data Source="Divider=Microsoft.Jet.OLEDB.4.0;Data Source="Divider=""""""""""""""""""""""""""""""""""""                                                                                                    | Japanese (Japan) 🔻                                                       |  |  |  |  |  |
| Provider=Microsoft.JetOLEDB.4.0;Data Source="Di#Doc + My Dropbo><br>Connect to Data Source<br>Data Source Explorer<br>CulturalResources                                                                                                    | Data Source                                                              |  |  |  |  |  |
| Connect to Data Source Data Source Explorer CulturalResources OK Cancel                                                                                                    | Provider=Microsoft.Jet.OLEDB.4.0;Data Source="D:#Documents#My Dropbo>    |  |  |  |  |  |
| Data Source Explorer<br>CulturalResources                                                                                                    | Connect to Data Source                                                   |  |  |  |  |  |
| CulturalResources                                                                                                    | Data Source Explorer                                                     |  |  |  |  |  |
| 9<br>OK Cancel                                                                                                    | CulturalResources                                                        |  |  |  |  |  |
|                                                                                                    | 9<br>OK Cancel                                                           |  |  |  |  |  |

**手順7**. Options ダイアログに【Japanese (Japan)】という項目が新たに出てきます。これを選択し (⑩)、【Apply】ボタンをクリックして下さい (⑪)。

| Options                                                                                                    | ×                                              |  |  |  |  |  |
|----------------------------------------------------------------------------------------------------|------------------------------------------------|--|--|--|--|--|
| General Language Analysis Plug-Ins Date¥Time                                                                                                    | Web Survey                                     |  |  |  |  |  |
| The following list only contains languages that are currently installed. New language definitions may be imported or created using the options below. |                                                |  |  |  |  |  |
| Languages:<br>English (default)<br>Japanese (Japan)                                                                                                   | Create Translation File<br>Import Translations |  |  |  |  |  |
|                                                                                                    | Remove                                         |  |  |  |  |  |
|                                                                                                    |                                                |  |  |  |  |  |
|                                                                                                    |                                                |  |  |  |  |  |
|                                                                                                    | (1)                                            |  |  |  |  |  |
|                                                                                                    |                                                |  |  |  |  |  |
| OK Cancel Apply Help                                                                                                    |                                                |  |  |  |  |  |

手順8. 下記のような警告が表示されます。Epi Info 7 を一度終了し、再起動して下さい。Epi Info 7 は日本語化した状態で起動します。

| インフォメーション | ×           |
|-----------|-------------|
|           | するまで機能しません。 |
|           | ОК          |